## **Converting between Polar / Rectangular form.**

This resource was written by Derek Smith with the support of CASIO New Zealand. It may be freely distributed but remains the intellectual property of the author and CASIO.

Select the **RUN-MAT** mode from the **MAIN MENU** by using the arrow keys to highlight the **RUN-MAT** icon and pressing **[EXE]** or press **[1]**.

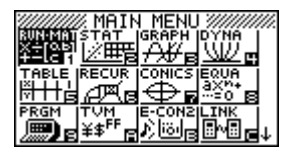

Note:  $i^2 = -1$ 

Abs = Length of the complex number from the origin point (0,0) of the complex plane. Arg = the argument (angle) between the positive real axis and the complex number. Conj = The Conjugate of the complex number. ReP = The Real part of the complex number. ImP = The Imaginary part of the complex number. Rectangular form: a + biPolar form:  $rcos \theta + i sin \theta = rcis \theta$ 

Accessing the Complex Number commands

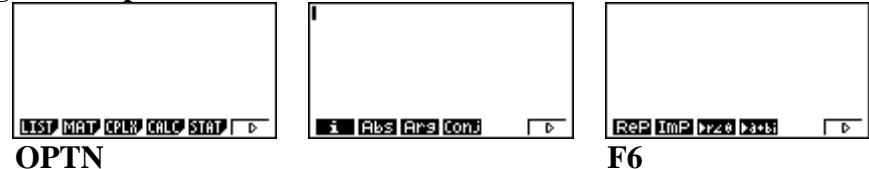

Are you in degrees or radians? [SHIFT] [MENU] for SETUP, and scroll down to 'Angle'. [F1] for degrees or [F2] for radians, then [EXIT].

| Mode<br>Frac Result<br>Func Type<br>Draw Type<br>Derivative<br><b>Ingle</b><br>Complex Mode | Comp<br>d/c<br>Y=<br>Connect<br>Off |
|---------------------------------------------------------------------------------------------|-------------------------------------|
| Complex Mode:a+bi ↓                                                                         |                                     |
| Deg Rad Gra                                                                                 |                                     |

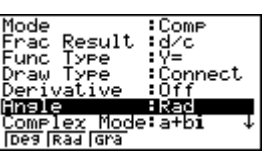

Is the calculator set up for Real solutions or Complex solutions?

| Mode                | :Comp    |
|---------------------|----------|
| Erac <u>R</u> esult | id∕c     |
| Func <u>T</u> ype   | :Y=      |
| Draw Type           | Connect  |
| Derivative          | Off      |
| Hngle               | :Rad     |
| <u>Complex Mode</u> | e∶a+bı ↓ |
| 1D031134L31070      |          |

**Example 1:** Convert the complex number 1 + i into polar form. Type in '1+ i', then for the command ' $\triangleright$  r $\angle \theta$ ', press **[F3]**, then **[EXE]**.

| 1+i⊧r∠0<br>1.414213562∠45 |       |
|---------------------------|-------|
|                           |       |
| In degrees                |       |
| 1.414cis(45°) (3          | d.p.) |

In radians 1.414213562 20.7853981634 In radians 1.414cis(0.785rad) (3 d.p.)

Answer:

**Example 2:** Convert the complex number  $4cis(60^\circ)$  into rectangular form.

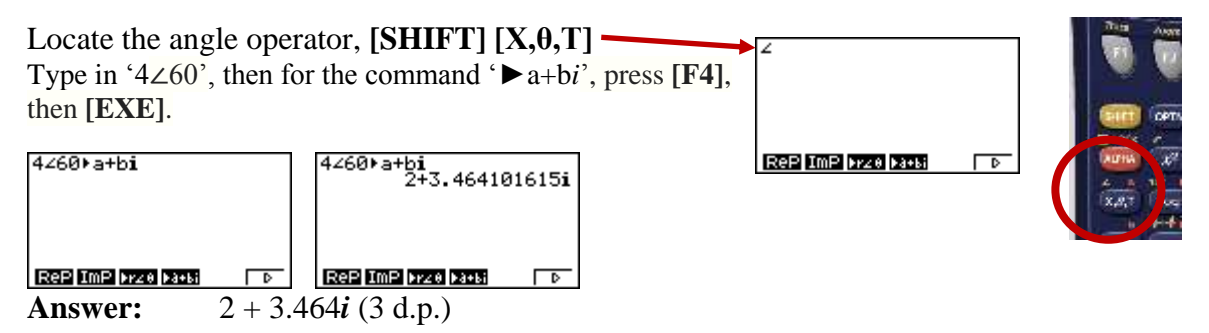